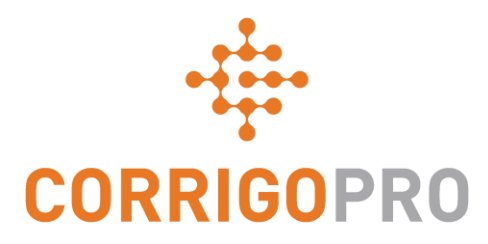

### Se connecter

#### Enregistrer et configurer son compte CorrigoPro

#### Les thèmes suivants seront abordés lors de ce tutoriel :

- Enregistrer son compte CorrigoPro : diapositives 3 6
- Vérifier son adresse e-mail : diapositive 7
- Se connecter à son compte : diapositive 8
- Ajouter son profil d'entreprise : diapositives 9 10
- Sélectionner les zones Intelligentes de zone de service : diapositives 11 13
- Confirmation et fin de l'enregistrement CorrigoPro : diapositive 14
- Confirmation de son nom et de son numéro de téléphone portable : diapositive 15
- Inviter son Cru : diapositive 16
- Réglages : diapositives 17 20

### Invitation à s'enregistrer

Vous recevrez un e-mail d'invitation de <u>emeasupport@corrigo.com</u> pour enregistrer votre entreprise dans CorrigoPro.

| CORRIGOPRO                                                                                                    |
|----------------------------------------------------------------------------------------------------|
| LaDecharge Electrique,<br>Vous avez reçu une invitation à vous connecter à CorrigoPro de David's HVAC. Voici le message : |
| please join our CorrigoPro team                                                                                           |
| Cliquez sur S'INSCRIRE pour vous connecter à David's HVAC et configurer votre compte CorrigoPro.                          |
| INSCRIRE                                                                                                    |
| Si vous avez déjà un compte CorrigoPro, veuillez cliquer sur ICI pour vous connecter et accepter cette invitation.        |
| Votre équipe d'assistance CorrigoPro<br>emeasupport@corrigopro.com                                                        |
|                                                                                                    |

Cliquez sur le lien « INSCRIRE » pour commencer le processus d'enregistrement.

#### Commencer à configurer son compte CorrigoPro

NU

#### CORRIGOPRO DESKTOP

#### **Rejoindre CorrigoPro**

Entrez le nom de votre société et votre numéro de téléphone professionnel, et appuyez sur Rechercher.

Si vous disposez d'un compte CorrigoPro existant, ne remplissez pas le nom de votre entreprise et le code postal pour vous assurer que votre compte existant apparaît bien dans la recherche.

Si vous **n'avez pas** encore de compte CorrigoPro, saisissez le nom de votre entreprise, votre numéro de téléphone et votre code postal.

| NOM DE LA SOCIÉTÉ                  | LaDecharge Electrique |
|------------------------------------|-----------------------|
| MÉRO DE TÉLÉPHONE<br>DE LA SOCIÉTÉ | ∎ ▼ 05555 555555      |
| PAYS                               | Tout 💌                |
| CODE POSTAL/ZIP                    | 75008                 |
|                                    | RECHERCHER            |

#### Cliquez sur RECHERCHER

•

#### Définir son compte CorrigoPro

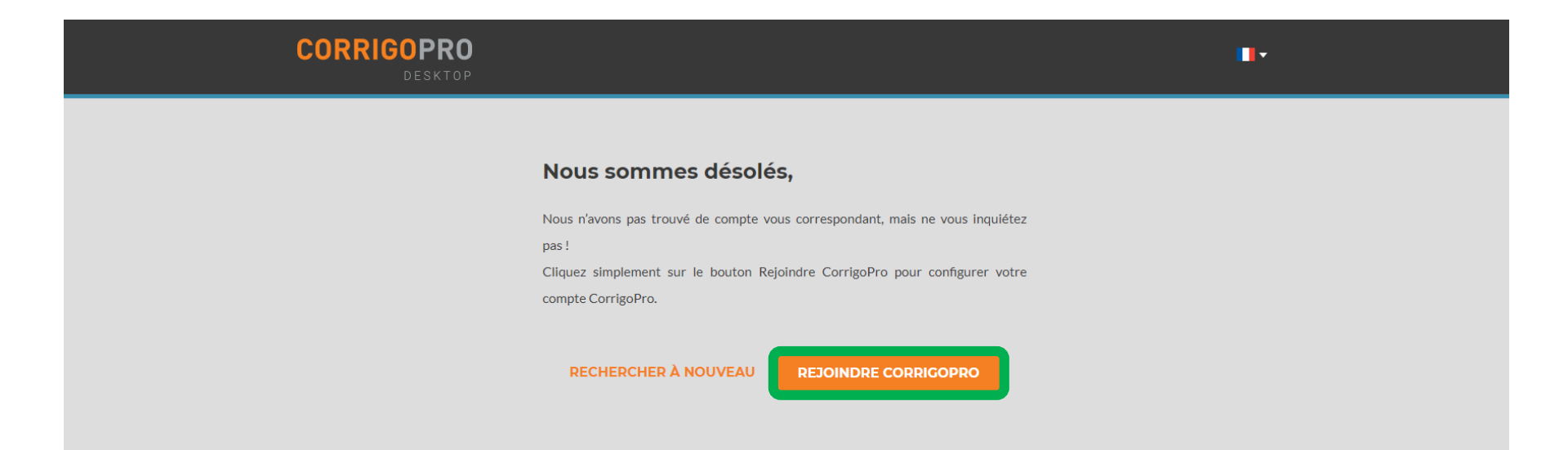

CorrigoPro vérifiera que votre compte n'est pas déjà enregistré. Le cas échéant, vous pourrez alors vous connecter à votre compte existant avec votre nouveau client.

Sinon, cliquez sur « REJOINDRE CORRIGOPRO » pour continuer.

#### L'écran « Créer son compte CorrigoPro » apparaîtra alors

Puis

#### Conseils sur les mots de passe sûrs

**CORRIGOPRO** 

- Utilisez au moins 8 caractères
- Utilisez un mélange de lettres en anglais en majuscules et en minuscules et de chiffres
- N'utilisez pas de mot de passe que vous avez déjà utilisé précédemment
- N'utilisez pas de mots tirés du dictionnaire, votre nom, votre adresse e-mail, ni toute autre information personnelle qui peut facilement être récupérée.

### Entrez et confirmez votre adresse e-mail.

Entrez votre nom et votre numéro de téléphone portable.

Créez et confirmez votre mot de passe.

#### Créer votre compte CorrigoPro

| L'ADRESSE E-MAIL               | LaDechargeElectrique@gmail.com                                                                            |
|--------------------------------|----------------------------------------------------------------------------------------------------|
|                                |                                                                                                    |
| CONFIRMER L'ADRESSE E-<br>MAIL | LaDechargeElectrique@gmail.com                                                                            |
| VOTRE NOM                      | Dissé Dupont                                                                                              |
| VOTRE NUMÉRO DE<br>TÉLÉPHONE   | ● • 05555 555555                                                                                          |
| MOT DE PASSE                   |                                                                                                    |
| CONFIRMER LE MOT DE<br>PASSE   |                                                                                                    |
|                                | En cliquant sur S'inscrire, je confirme que j'ai<br>lu et approuvé les <b>CONDITIONS</b><br>D'UTILISATION |
| iquez sur « INS(               | CRIRE » INSCRIRE                                                                                          |
|                                |                                                                                                    |

-

#### **Confirmer son adresse e-mail**

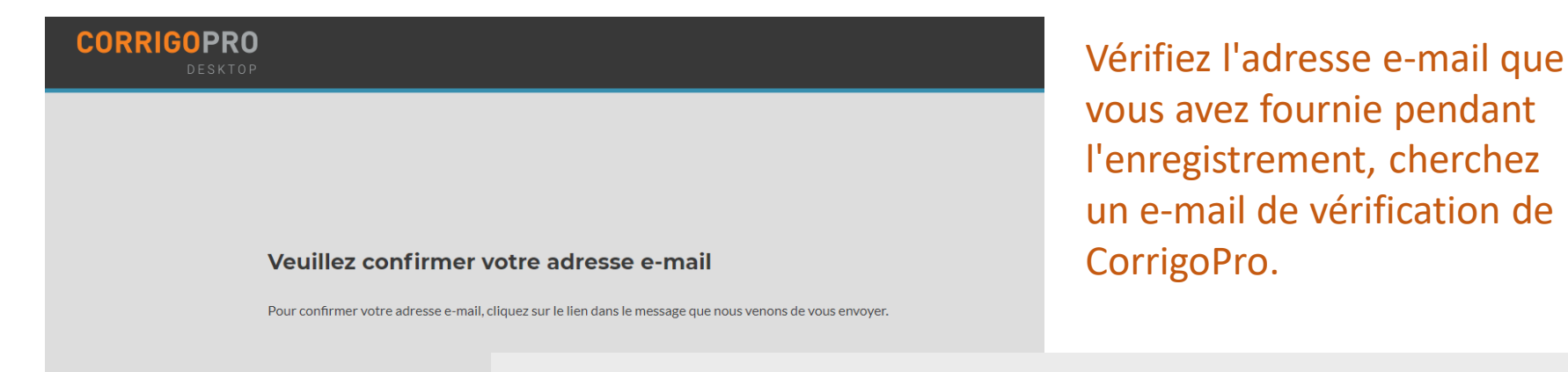

**CORRIGOPRO** 

Hanna Mueller vous a invité à rejoindre l'équipe David's HVAC sur CorrigoPro.

ACCEPTER VOTRE INVITATION

Vous avez besoin du lien brut ? HTTPS://EMEA-DESKTOP.CORRIGOPRO.COM/HOME/

ACCEPTINVITATION/ZW1haWw9ZWdvbm51bW1lciU0MGdtYWlsLmNvbSZmdWxsbmFtZT1FZ29uJTIwTnVtbWVy

Votre équipe d'assistance CorrigoPro emeasupport@corrigopro.com

Ouvrez l'e-mail de vérification de CorrigoPro, puis cliquez sur « ACCEPTER VOTRE INVITATION » pour continuer.

### Se connecter à CorrigoPro Desktop

Vous serez redirigé vers la page de connexion de CorrigoPro Desktop pour continuer l'enregistrement de votre compte.

| CORRIGOPRO<br>Desktop        |                     |                       |   | •• |  |
|------------------------------|---------------------|-----------------------|---|----|--|
|                              |                     |                       |   |    |  |
|                              |                     |                       |   |    |  |
| Entrez votre e-mail vérifié. | testing@corrigo.com |                       |   |    |  |
| Entrez un nouveau mot        | MOT DE PASSE        |                       |   |    |  |
| de passe.                    | SE SOUVENIR DE MOI  |                       |   |    |  |
| Puis, cliquez sur « CONNEX   | ION ».              | CONNEXION             |   |    |  |
|                              |                     | MOT DE PASSE OUBLIÉ ? | , |    |  |
|                              |                     |                       |   |    |  |
|                              |                     |                       |   |    |  |
|                              |                     |                       |   |    |  |

#### Ajouter les informations relatives à son entreprise

| CORRIGOPRO<br>DESKTOP     |                   | •                                                            | • |
|---------------------------|-------------------|--------------------------------------------------------------|---|
| À propos de votre société |                   |                                                              |   |
| N                         | IOM DE LA SOCIÉTÉ | LaDecharge Electrique                                        |   |
| UNE BRÈVE DESCRIPTION DE  | VOTRE ENTREPRISE  | Service haut de gamme, produits haut de gamme, à tout moment |   |
|                           |                   |                                                              |   |
|                           | NUMÉRO UTR        |                                                              |   |
| Qu'est-c                  | TÉLÉCOPIEUR       | <b>II</b> •                                                  |   |
| Faites défiler pour       | TÉLÉPHONE         | • 05555 5555555                                              |   |
| continuer votre           | E-MAIL            | LaDechargeElectrique@gmail.com                               |   |
| profil d'entreprise.      | SITE WEB          |                                                              |   |

#### Ajouter les informations relatives à son entreprise

| SITE WEB                   |                                                                                                    |
|----------------------------|----------------------------------------------------------------------------------------------------|
| Adresse du bureau p        | rincipal :                                                                                         |
| RUE 1                      |                                                                                                    |
| RUE 2                      |                                                                                                    |
| VILLE                      |                                                                                                    |
| PAYS 🕢                     | France -                                                                                           |
| PAYS CONSTITUTIF           | Sélectionner Pays constitutif                                                                      |
| CODE POSTAL                |                                                                                                    |
| SERVICE PRINCIPAL          | Sélectionnez un(e)                                                                                 |
|                            | Vous pourrez en choisir d'autres plus tard                                                         |
| LANGUE DES NOTIFICATIONS 😯 | Français 💌                                                                                         |
|                            | J'accepte les <b>CONDITIONS D'UTILISATION</b> et la <b>POLITIQUE DE CONFIDENTIALITÉ</b> de Corrigo |
| Puis cliquez sur « CON     | TINUER ».                                                                                          |
|                            |                                                                                                    |
|                            |                                                                                                    |

### Sélectionner ses zones intelligentes

Les zones intelligentes sont des zones géographiques prédéfinies. Veillez à sélectionner les zones intelligentes qui correspondent à votre zone de service.

#### COMPANY PROFILE

Dissé Dupont 🗸 🛛 🔽

#### Choix de vos zones intelligentes Corrigo

Le choix de vos zones intelligentes Corrigo est simple : suivez les étapes ci-dessous pour choisir votre zone principale et toutes les autres zones correspondant à votre zone de service.

Souvenez-vous:

- La zone intelligente principale (zone de service) est comprise dans votre abonnement.
- Dans les pays comportant plusieurs zones intelligentes, chaque zone peut être personnalisée au niveau local en fonction de votre zone de service.

RETOUR

SUIVANT

Cliquez sur « SUIVANT » pour accéder à la liste des zones intelligentes.

### Sélectionner ses zones Intelligentes

#### Sélectionnez les zones intelligentes qui correspondent à votre zone de service.

| Configurer les zones intelligentes                                                                  | Dissé Dupont ▼   ■▼                                                                                                    |
|----------------------------------------------------------------------------------------------------|----------------------------------------------------------------------------------------------------|
| Pays United Kingdom ▼ ()<br>Q<br>( + ● England<br>+ ● Northern Ireland<br>+ ● Scotland<br>+ ● Wales | Vous avez choisi 1 zone(s) intelligente(s)<br>United Kingdom<br>• England<br>Cliquez sur le bouton J'accepte pour confirmer votre choix et<br>terminer la configuration des zones intelligentes. |
|                                                                                                    | RETOUR J'ACCEPTE<br>Ensuite, cliquez sur « J'ACCEPTE ».                                                                                                    |

### Sélectionner ses zones intelligentes

| Dissé Dupont 👻   📘                                                                                               |
|----------------------------------------------------------------------------------------------------|
|                                                                                                    |
| Vous avez choisi 1 zone(s) intelligente(s)                                                                       |
| France                                                                                                    |
| Cliquez sur le bouton J'accepte pour confirmer votre choix et terminer la configuration des zones intelligentes. |
| zone intelligente. <b>RETOUR</b> J'ACCEPTE                                                                       |
|                                                                                                    |

Une fois que les sélections de zone intelligente concordent avec votre zone de service, cliquez sur « J'ACCEPTE ».

#### Confirmation et fin de l'enregistrement CorrigoPro

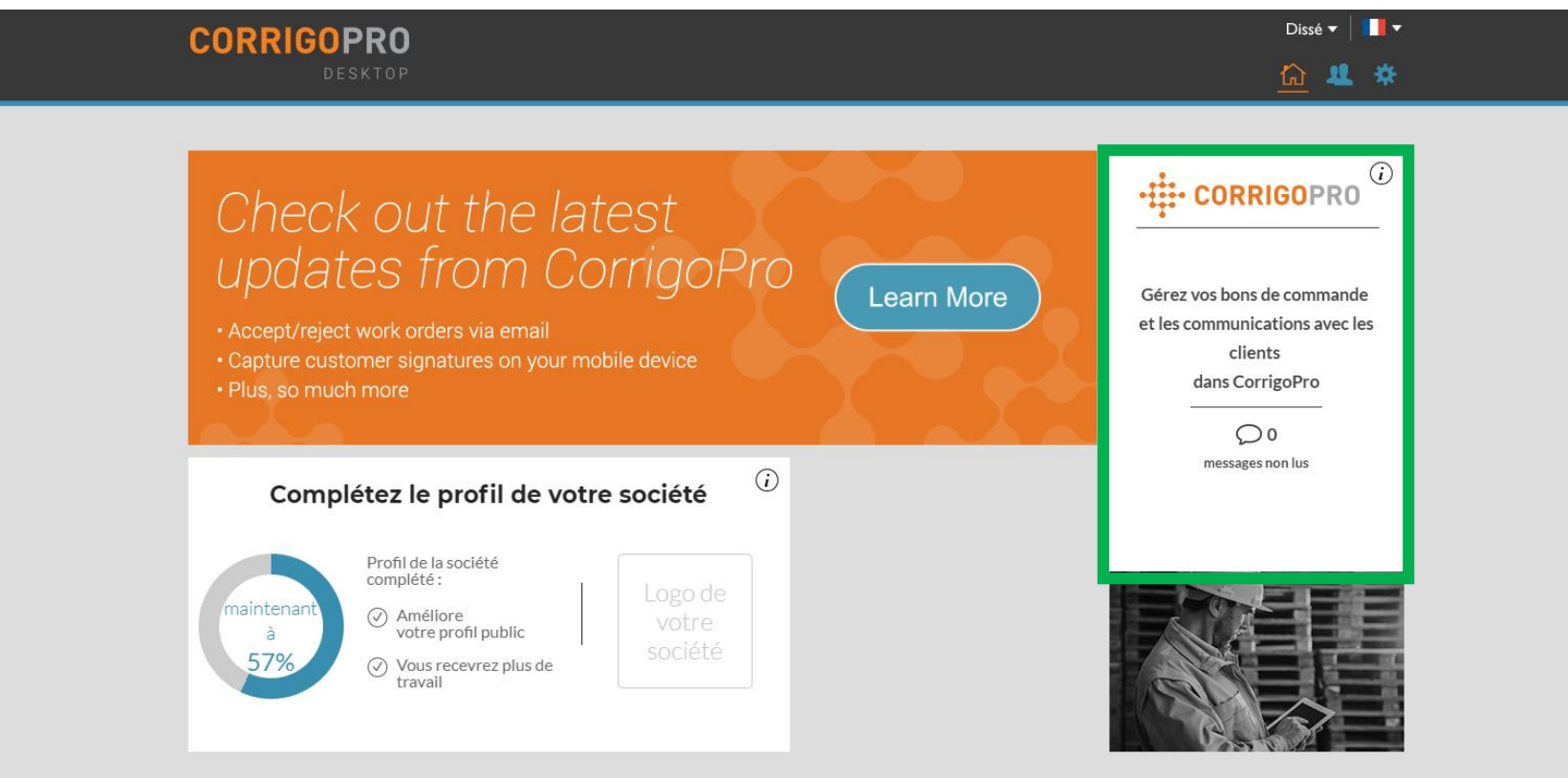

Votre CorrigoPro Desktop a été créé.

Cliquez sur la vignette CorrigoPro pour passer aux étapes finales de l'inscription.

POUR NOUS JOINDRE POLITIQUE DE CONFIDENTIALITÉ

# Confirmation de votre nom et de votre numéro de téléphone

| ì → CORRIGOPRO                                                  |                                                                                                    | Dissé Dupont 🔻 📔 |
|-----------------------------------------------------------------|----------------------------------------------------------------------------------------------------|------------------|
| Confirmation Rapide Du Nom Et                                   | Du Numéro De Téléphone                                                                                                    |                  |
| Avant de vous ajouter au Cru, nous devons vérifier votre nom et | votre numéro de téléphone portable                                                                                                    |                  |
| NOM DE MON CRU                                                  | Dissé Dupont                                                                                                    |                  |
|                                                                 | (Votre nom de Cru sera visible par vos clients.<br>Tenez-en compte lorsque vous le choisissez.)                                                                                                    |                  |
| MON NO DE<br>TÉLÉPHONE<br>PORTABLE                              | 05555 555555                                                                                                    |                  |
|                                                                 | (Vous allez recevoir un message contenant un<br>lien pour télécharger l'application mobile<br>CorrigoPro. N'indiquez pas de numéro de<br>téléphone si vous ne prévoyez pas d'utiliser<br>l'application mobile CorrigoPro.) | REJOINDRE LE CRU |

Confirmez ou entrez le nom de votre Cru. Il s'agit du nom qui sera visible par les clients.

Confirmez ou entrez votre numéro de téléphone portable. Vous recevrez un message SMS contenant un lien pour télécharger l'application CorrigoPro Une ligne fixe peut être utilisée si vous ne souhaitez pas utiliser l'application mobile CorrigoPro.

Cliquez sur « REJOINDRE LE CRU » pour terminer l'enregistrement CorrigoPro.

### **Inviter son Cru**

| Inviter le Cru ×                         |
|------------------------------------------|
| Tapez le numéro de téléphone de l'invité |
| CruLead                                  |

Maintenant que votre enregistrement CorrigoPro est terminé, vous pouvez immédiatement inviter vos responsables, distributeurs, techniciens et autres membres du personnel à rejoindre votre Cru et à se connecter via l'application mobile CorrigoPro.

Vous pouvez saisir les numéros de téléphone portable de 9 membres de votre Cru maximum.

Si vous préférez passer cette étape et inviter votre Cru plus tard, cliquez sur « INVITER ».

### Vignette CorrigoPro

|                                                                                                    |                                                                                                    |                                              | Dissé Dupont 🔻 📘 🔽            |
|----------------------------------------------------------------------------------------------------|----------------------------------------------------------------------------------------------------|----------------------------------------------|-------------------------------|
|                                                                                                    |                                                                                                    | Q 🖽 🛈 😻 🧶 🤅                                  | Čoutes les succursales ▼      |
|                                                                                                    |                                                                                                    |                                              |                               |
| Q Rechercher les ( STATUT: Tout •                                                                                                    | ÉTAT DU BON DE COMMANDE: Tout 🔻 CO                                                                                  | OMPLÉTER AVANT LE: Tout ▼<br>Commandé par: D | ate de la dernière activité 🔻 |
| Bootcamp Services<br>Hazelwood Construction<br>Ground Floor<br>Long Down Avenue, Stoke Gifford,<br>Bristol BS34 8QZ, GB                       | Succursale: David's HVAC ENGB Region N° DU BON DE<br>Please check out when you complete workir<br>Bootcamp Services | e COMMANDE CPAUK19300003 OU NORMA            | L(1 DAY ETA) 28/01/2019       |
| EMEA DEMO  T79-185 Great Portland Street 179-185 Great Portland Street 179-185 Great Portland Street, FI4 & 5, London, W1W SPL, GB            | Succursale: David's HVAC ENGB Region Nor DU<br>New WO#COW1040031 is awaiting your a<br>EMEA DEMO                    | BON DE COMMANDE COW1040031 EN AT             | EMERGENCY 24/01/2019          |
| EMEA DEMO<br>179-185 Great Portland Street<br>179-185 Great Portland Street<br>179-185 Great Portland Street, FI4 &<br>5, London, W1W 5PL, GB | Succursale: David's HVAC ENGB Region Me<br>Waldo David has submitted the invoice<br>EMEA DEMO                       | ° DU BON DE COMMANDE COW1040024 COMP         | NORMAL 24/01/2019             |
| EMEADEMO<br>Chesapeake<br>Chesapeake<br>1421 Kristina Way, Chesapeake, VA<br>23320-8917, US                                                   | Succursale: David's HVAC ENGB Region N°DU<br>You can start managing invoice for this WO<br>EMEA DEMO                | J BON DE COMMANDE COW1230330 COMP_           | SCHEDULED 24/01/2019          |

Il s'agit de la page d'accueil de CruChat depuis laquelle vous pouvez accéder à vos CruChats et aux bons de commande ou naviguer dans les paramètres, Notre Cru, Nos Subs et Nos Clients.

Les options de navigation sont représentées par une série d'icônes en haut de la page. Commençons par cliquer sur l'icône « Paramètres », représentée par un engrenage.

### **FÉLICITATIONS !**

| <b>^</b> | > CORRIGOPRO                                                                                                    | Dissé Dupont ▼   ] ▼<br>Ⅲ ④ જ 🖉 🔯           |
|----------|----------------------------------------------------------------------------------------------------|---------------------------------------------|
|          | Q Rechercher les ( STATUT: Any V<br>Aucun CruChat à afficher !                                                                                                    | Commandé par : Date de la dernière activité |
|          | <ul> <li>Vous êtes dorénavant enregistré dans Corrigo<br/>êtes prêt à recevoir des bons de commande.</li> <li>Les options de navigation sont représentées pa<br/>d'icônes en haut de la page.</li> <li>Commençons par cliquer sur l'icône « Paramèt<br/>représentée par un engrenage</li> </ul> | Pro et<br>ar une série<br>tres »,           |

### **Réglages : Notifications**

#### Dans la section Paramètres, vous pouvez définir vos préférences de notification par e-mail.

|                                                                                                    | Dissé Dupont 🕶 📘                                                                 |
|----------------------------------------------------------------------------------------------------|----------------------------------------------------------------------------------|
| V CORRIOUPRO                                                                                                    | 🗨 🏢 💽 幪 🌽 🏥 David's HVAC - Downtown                                              |
|                                                                                                    |                                                                                  |
| Paramètres                                                                                                    | <b>NOTIFICATIONS</b> AVANCÉ                                                      |
| Vous pouvez recevoir des notifications par e-mail sur les activités dans vos suc<br>Vous pouvez vous désabonner ou vous réabonner à tout moment.       | cursales lorsque vous n'êtes pas connecté.                                       |
| NOTIFICATIONS PAR E-MAIL                                                                                                    |                                                                                  |
| Si vous souhaitez recevoir des notifications par<br>déconnecté, vous avertissant de CruChats non l<br>« DÉSACTIVÉ » de notifications par e-mail et sél | e-mail, alors que vous êtes<br>us, cliquez sur la touche<br>ectionnez « ACTIVÉ » |
|                                                                                                    | Cliquez sur « ENREGISTRER ».                                                     |
|                                                                                                    |                                                                                  |

Le système générera alors une alerte e-mail toutes les 60 minutes afin que vous ayez connaissance des nouveaux détails de chaque bon de commande qui vous ont été envoyés, mais qui n'ont pas été lus.

Cliquez sur « AVANCÉ » pour connaître les options financières.

### **Paramètres avancés**

| > CORRIGOPRO                                                                                                    |                          | pont 🗸 |
|----------------------------------------------------------------------------------------------------|--------------------------|--------|
|                                                                                                    | 🔍 🔝 💽 😻 🖉 💆 David's HVAC | - Down |
|                                                                                                    |                          |        |
| Paramètres                                                                                                    |                          | VANCÉ  |
|                                                                                                    |                          |        |
|                                                                                                    |                          |        |
| FINANCIER                                                                                                    |                          |        |
| FINANCIER Ne pas afficher les informations de facturation dans les CruChats ()                                                                              |                          |        |
| FINANCIER Ne pas afficher les informations de facturation dans les CruChats () Ne pas montrer les informations de facturation aux utilisateurs CruMember    | DESACTIVE                |        |
| FINANCIER Ne pas afficher les informations de facturation dans les CruChats () Ne pas montrer les informations de facturation aux utilisateurs CruMember () | DÉSACTIVÉ                | ACTIVE |

Choisissez votre paramètre souhaité en cliquant sur les boutons à droite. Puis, ENREGISTRER.

ENREGISTRER

## Questions

Contactez Corrigo par téléphone ou en ligne à l'adresse suivante :

https://corrigopro.com/contactus/